# Procedură

# de accesare de la distanță

# a bazelor de date științifice abonate de

# Universitatea Româno-Americană

Bazele de date științifice abonate de Universitatea Româno-Americană, prin consorțiul ANELIS PLUS, oferă accesul la literatura științifică și de cercetare. Bazele de date cuprind articole cu text integral și pot fi consultate de la calculatoarele aflate în universitate dar și de la distanță, prin contul personal care se poate defini pe portalul INFOCERCETARE, pe baza adresei e-mail instituționale.

## **DEFINIRE CONT PERSONAL**

- 1. Se accesează portalul INFOCERCETARE la adresa <u>http://www.infocercetare.ro/ro/Home/</u>
- 2. Pentru definirea unui cont personal, în Zona Utilizatori (coloana din stânga ecranului) se accesează rubrica Creează cont.
- 3. În zona centrală a ecranului trebuie inițiată procedura de completare a formularului de înregistrare:

| Acces                                                                                                    | Horegop / Accessment Degra Internet / Terrenet in discan Transmerry<br>National Electronic<br>acres Stitutifica do correctore                                                                                                    |                                    |
|----------------------------------------------------------------------------------------------------|----------------------------------------------------------------------------------------------------|------------------------------------|
|                                                                                                    |                                                                                                    |                                    |
| Selectar Judeni, Orand oth                                                                                      | Rata Des perts a stratica marrate electrona de facamentas la can sed accesi                                                                                                    |                                    |
| June Huge Juder                                                                                                 | 2                                                                                                    |                                    |
| Evenimente                                                                                                    | Zosta Ultikzaluri                                                                                                    |                                    |
| Noutari                                                                                                    | Entrality descelutions                                                                                                    |                                    |
| Materiale informativo                                                                                           | Pentra a putre scons de la distarjà reserve alorate de instituja durereavaateà, descasa fisien de                                                                                                    | precentare, graduit de allécare (r |
| Statistici de utilizare                                                                                         | permit a nocean man man ware internationers over oversite integrationers and cost percentar.<br>Ve regime a completel comparise de integration ou informalit teale in cap contrar ven il reventi sa auto<br>constrate                                                                                                    | pendars contri Dos Nea e exiticare |
| Zona Utilizatori                                                                                                | prove and the second second seco |                                    |
| Erail                                                                                                    | diegs John T                                                                                                    |                                    |
|                                                                                                    | Alta Alta                                                                                                    |                                    |
| the second second second second second second second second second second second second second second second se | Argen                                                                                                    |                                    |
| Crosser inti     Encoderation                                                                                   | E Dates                                                                                                    |                                    |
|                                                                                                    | Bicello Nacasi<br>Boltoari                                                                                                    |                                    |
| Contacte                                                                                                    | Bracia<br>Braciow                                                                                                    |                                    |
| \$148.021.218.23.90<br>doublenenterejeter forecontare d                                                         | But nu<br>Calanasi                                                                                                    |                                    |
| through Desperators                                                                                             | etue   Oni   Intentive Prot   Centet   + Sacrepagne                                                                                                    | angeright (0.2011, adaptive store) |
|                                                                                                    | Corverse<br>Darabavita                                                                                                    | trafec                             |
|                                                                                                    | Del<br>Galetti -                                                                                                    |                                    |
|                                                                                                    |                                                                                                    |                                    |
|                                                                                                    |                                                                                                    |                                    |
|                                                                                                    |                                                                                                    |                                    |
|                                                                                                    |                                                                                                    |                                    |

a. Alege județ – se selectează București

#### b. Alege localitate – București

| - Constant                                                                                                    | ne   Technam:<br>Chamber Dit yok alas 1                                                                                                    |
|----------------------------------------------------------------------------------------------------|----------------------------------------------------------------------------------------------------|
| And Property of                                                                                                    |                                                                                                    |
| -tierename.                                                                                                    | Days Official or                                                                                                    |
| North .                                                                                                    | Tathan Arguinte                                                                                                    |
| Meaning of address                                                                                                    | Parties a solide account of inflated income decade in-2 diago decremental A largering times in problems, grader in (402)+ a<br>and the except of a distributive for transmission of transmission and transmission of the international system of the original and the original system of the original system of the original system |
| Investigation i                                                                                                    |                                                                                                    |
| land in the second second second second second second second second second second second second second second s                                                                                                    | ACCORDING * Proprior and provide and a constrained with the second second secon   |
|                                                                                                    | Real Location Real Processing                                                                                                    |
| and the second second s | Actional (Formate)                                                                                                    |
| Constant off                                                                                                    | Regards<br>Bartist 1<br>Martin 1                                                                                                    |
| Contacte                                                                                                    | eedlad 3<br>Jaarlee 6                                                                                                    |
| 044010101046                                                                                                    |                                                                                                    |
| many   Dependence                                                                                                    | (New Arder   Second Pat   Selat   Historya   representation of the second                                                                                                    |
|                                                                                                    | Brat Gr                                                                                                    |
|                                                                                                    |                                                                                                    |
|                                                                                                    |                                                                                                    |
|                                                                                                    |                                                                                                    |

c. Instituție - se alege din caseta derulantă Universitatea Româno-Americană

| El treve archestere - 🔡 tales                                                                                                    | anner igter - 🚮 Banar                                                                                                    | nelater. Ellips : breat in multipense.                                                                                                    |                                                                                                    |
|----------------------------------------------------------------------------------------------------|----------------------------------------------------------------------------------------------------|----------------------------------------------------------------------------------------------------|----------------------------------------------------------------------------------------------------|
|                                                                                                    | Serger 1.                                                                                                    | Konnell   dependidenter   Seeon enditien   Teasere Pur                                                                                                    | i last                                                                                                    |
| Acces Nat                                                                                                    | ional Electronico<br>In Stantifica de concel                                                                                                    |                                                                                                    |                                                                                                    |
| Benefits Science Dance or methods                                                                                                    | Distantia malaina                                                                                                    | marke electronical de classimentes la cues borel accesió                                                                                                    | 110                                                                                                    |
| And Ange Autor                                                                                                    | 1                                                                                                    |                                                                                                    |                                                                                                    |
| Eveneneme                                                                                                    | Juna Ukilouton                                                                                                    |                                                                                                    |                                                                                                    |
| Nostan                                                                                                    | Corrected on manufacture                                                                                                    |                                                                                                    |                                                                                                    |
| Manuale priormative                                                                                                    | Parents a poster product of                                                                                                    | Al la demarté recorciale atomain de trathétic de monormalité, énergié la fonces de pr                                                                                                    | azottony photos in UAIcan il                                                                                                    |
| Staterics de oblicave                                                                                                    | Vallagaio da compañan                                                                                                    | i sargaria di anggoliani na bilamali kada in cay santar san fi saoni sa anggo                                                                                                    | nion comethes have e-sattlesan                                                                                                    |
| Zona Utilizateri                                                                                                    |                                                                                                    |                                                                                                    |                                                                                                    |
| Long L                                                                                                    | PUCLIREFT.                                                                                                    | BUCURESTI     Base mont Data as a manifestra an Oxford                                                                                                    | And the product of the second                                                                                                    |
| 1111 111100 10000                                                                                                    |                                                                                                    |                                                                                                    |                                                                                                    |
| The second second                                                                                                    | and an                                                                                                    | Sile factories de processiliere                                                                                                    |                                                                                                    |
| + Creaking and                                                                                                    | 1000                                                                                                    | Historical State and Constitute State and<br>State of States and Information Provide States and States and States |                                                                                                    |
| · TRAALBUMANUU UNP DAA                                                                                                    | in the local sectors in the local sectors in the lo                                                                                                    | Participante de la companya de la companya de la compan<br>en companya de la companya de la companya de la companya de la companya de la companya de la companya de la companya de la companya de la companya de la companya de la companya de la companya de la companya de la companya de la company |                                                                                                    |
|                                                                                                    |                                                                                                    | concerning the second linearce                                                                                                    |                                                                                                    |
| Doetacte                                                                                                    | Function (Frequency)                                                                                                    | Universitation "Spire Proved"                                                                                                    |                                                                                                    |
| Contacte                                                                                                    | Cards (Fisher)                                                                                                    | Universitative Spin Court<br>Universitative State Court<br>Conversitative State Stateworks, State State State<br>Conversitative State Stateworks, State State State                                                                                                    |                                                                                                    |
| Contacte<br>- Contacte<br>- Contac | Parcha (Peaks)<br>Genetic (Inservice) <sup>11</sup><br>Telefor 1                                                                                                    | <ul> <li>Université des Tables Tables</li> <li>Université des de Arthurs de La Conservation de La Conservation de La Co</li></ul>  |                                                                                                    |
| Contacte<br>- Contract in<br>Contraction of the second second                                                                                                    | Parch Plant<br>Generation<br>Tricker <sup>1</sup>                                                                                                    | Overandrikke Tapin (1997)     Overandrikke Tapin (1997)     O         |                                                                                                    |
| Contacte<br>n e con proton na<br>la conservação de contacte e                                                                                                    | Parces Paper<br>Small Discourse -<br>Tracks 1<br>Assess<br>Robert Asset (areas                                                                                                    | Conservation Spin Poort     Conservation Statistical Information     Conservation Statistical Information     Conservation Conservation Conservation     Conservation Conservation     Conservation Conservation     Conservation     Conservat         |                                                                                                    |
| Contacte<br>- Contraction in<br>Second and and and and and and and and and a                                                                                                    | Factor Paper<br>Smith Denner<br>Trenter<br>Trenter<br>Monte Anno<br>Based Anno<br>Pall (1995)                                                                                                    | Orientendaria Ingelin Pourt     Orientendaria Ingelin Pourt     Orientendaria Ingelin Pourt     Orientendaria Ingelin Pourt     Orientendaria Ingelin Pourt     Orientendaria Ingelina Pourt     Orientendaria Ingelina Pourt     Orientendaria     Orientendaria     Orient         |                                                                                                    |
| Contacte<br>social contact on<br>decimienteregistresserements                                                                                                    | Foreign (Space )<br>Tradit (Space )<br>Tradit (Space )<br>Tradit (Space )<br>Space )<br>Space                                                                                                    | And Section 2 (Constraints)     And Section 2 (Constraints)     And Section 2 (Constraint         | Administration of the Social Social S    |
| Contacte<br>Contacte and an<br>Anti-Anti-Anti-Anti-Anti-Anti-Anti-Anti-                                                                                                    | Function Frequence<br>Frence (International<br>Francesconding)<br>Definition of Encode<br>Participation of Encode<br>Participation of Encode                                                                                                    | Inserved Autor Spin Poort     Origination     Origination     Originatio     Origination     Originatio     Originatio     Originatio             | Advantation on the development<br>of the second second |
| Contraction<br>- 4-2-01-2-01 and Inn<br>Records the equilation of the test of the<br>Records of the equilation of the test of the<br>Records of the equilation of the test of the<br>Records of the test of the test of the test of the<br>Records of the test of the test of the test of the test of the<br>Records of the test of the test of the test of the test of the<br>Records of the test of the test of the test of the test of the test of the test of the test of the test of the test of the test of the test of the test of the test of the test of the test of the test of the test of test of test of                                                                                                    | Canada Faqahari<br>Banar Damaran<br>Tanahari<br>Banaran<br>Damaran<br>Damaran | A second as the hour "Price of the second as the second as the seco         | and a second second sec    |

- 4. Se completează celelalte câmpuri:
  - a. Prenume
  - b. Nume
  - c. Funcție/Poziție -
    - Bibliotecar
    - Cercetător
    - Doctorand
    - Personal didactic
    - Student/Masterand
    - Non academic

- d. Email (username) adresa e-mail instituțională de forma <u>username@rau.ro</u>, <u>username@profesor.rau.ro</u> sau <u>username@student.rau.ro</u>
- e. Telefon
- f. Parola
- g. Reintroduceți parola
- h. Cod securitate
- 5. Se bifează căsuța Sunt de acord cu termenii de utilizare
- 6. Se dă click pe Înregistrare
- Sistemul afişează o căsuță cu mesajul: Vă rugăm să vă verificați emailul pentru mai multe detalii. OK
- 8. Se dă click pe OK.

| Second bolist (result in telefort) or garder a regarding |                                                                                                    | The page at www.infloces/estate.nl laws                                                                                                    |
|----------------------------------------------------------|----------------------------------------------------------------------------------------------------|----------------------------------------------------------------------------------------------------|
|                                                          |                                                                                                    | Enaperative complete Dates for entropy in base<br>by ingere in webbalt working party and webbalt                                                                                                    |
| June (maja helet                                         |                                                                                                    | CK                                                                                                    |
| Evenimente                                               | Zona Ulkom                                                                                                    |                                                                                                    |
| Nexturn                                                  | Income and the second second                                                                                                    |                                                                                                    |
| Materiale information                                    | Party a public put                                                                                                    | non to be defauld, we are an experience of control to control of control for the first state of the control of the second state of the second state of                                                                                                    |
| Statenici de utilizare                                   | pentry a second in<br>the paper of the come                                                                                                    | e multe scherteell iste receiters invedichates lind card person of<br>allef caregoing de legelowing is inversit raise. In car conter over l'raccot or consected cook./Der tess southtase                                                                                                    |
| Tana (HEastai)                                           | prophile                                                                                                    |                                                                                                    |
|                                                          | discussion.                                                                                                    | · Bungers ·                                                                                                    |
| Ana                                                      | and one of                                                                                                    |                                                                                                    |
|                                                          | Li Canana and a                                                                                                    |                                                                                                    |
| Service Cont.                                            | notice (                                                                                                    | Mineridia Course Average 1                                                                                                    |
| + Domina cont                                            | There are a                                                                                                    | Contraction of the statement of the Local designment of the                                                                                                    |
| · Frequencial                                            | Shallow *                                                                                                    | a da                                                                                                    |
| Connets                                                  | Parrie Parrie                                                                                                    | The statement of the statement of the st       |
| fact days then do not                                    | Erral Lorenza                                                                                                    | and a model part of                                                                                                    |
| alcourse date interviewers in                            | Talatar *                                                                                                    | attrainer.                                                                                                    |
|                                                          | Parm                                                                                                    | (income from the particulation )                                                                                                    |
|                                                          | Reambalance's part                                                                                                    | 10 Alexandra                                                                                                    |
|                                                          | p4kg8                                                                                                    | (pright ()ant second ()                                                                                                    |
|                                                          | 1 mart 1920 av                                                                                                    | Information in the angulated latitude to information additional dispersion with the environments in the dispersion<br>in present plane part and the interpretation is utilized and the training of the environment the plane to the<br>information of the and it discussion additional training of the environment the plane and the environment<br>which is done interpret in parts are considered additional particulation and integration on suggest to be an extended<br>in a service in the which discussion interpretation (interpretation).                                                                                                    |
|                                                          | la contra contra c | e hat no sector terreto na dante                                                                                                    |
|                                                          |                                                                                                    | <ul> <li>The second statement of the second statement of the second statem</li></ul> |
|                                                          |                                                                                                    |                                                                                                    |

- 9. Se verifică căsuța poștală e-mail de pe adresa instituțională unde InfoCercetare va transmite un mesaj cu formularul de înregistrare completat cu profilul utilizatorului și cu rugămintea de a activa contul InfoCercetare prin confirmarea codului. Atenție! În cazul în care mesajul nu apare, verificați și în Spam sau Junk e-mail.
- 10. Se dă click pe codul afișat. Sistemul va intra direct în pagina WWW a portalului INFOCERCETARE .
- 11. În Zona utilizatori introduceți adresa e-mail instituțională și parola completată în formularul de înregistrare.

### ACCES MOBIL în Bazele de date abonate de Universitatea Româno - Americană

Ori de câte ori veți dori să consultați bazele de date de acasă sau din orice alt punct decât din incinta universității, veți accesa portalul INFOCERCETARE și veți completa adresa de e-mail și parola din Zona utilizatori.

• După completarea celor 2 câmpuri, sistemul afișează numele dvs. În coloana din stânga ecranului.

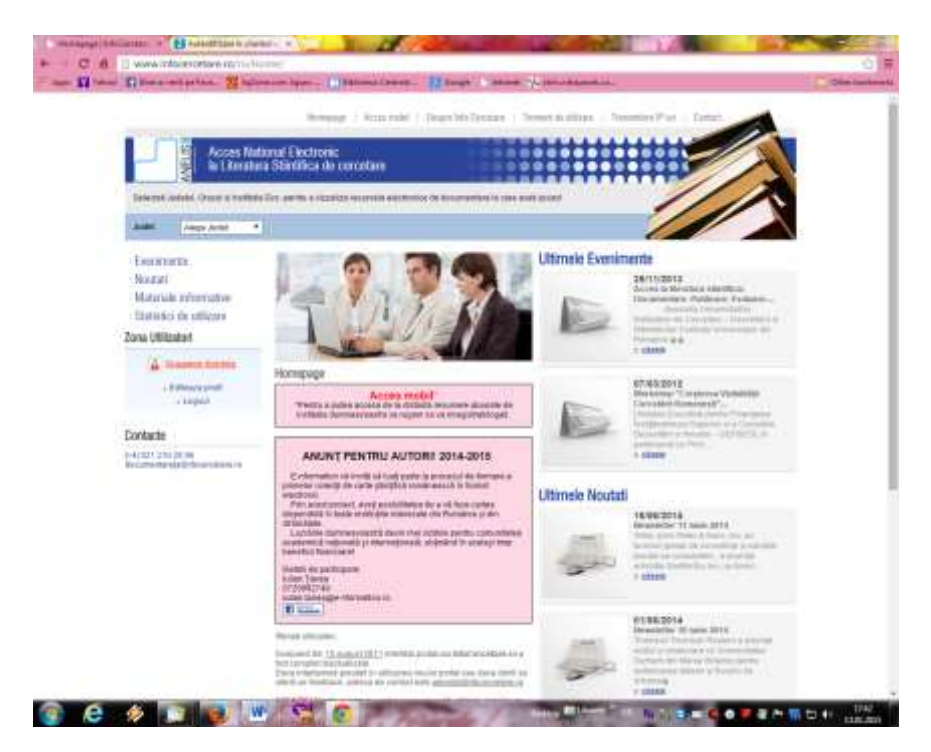

- Dați click pe rubrica Acces mobil din zona centrală a ecranului.
- În căsuța afișată, se poate introduce termenul de căutare.

| <ul> <li>C S</li> <li>C S</li> <li>and L resource that S</li> <li>and H and E incomentary S</li> </ul> | Contractions of the second second sec | 10                  |
|----------------------------------------------------------------------------------------------------|----------------------------------------------------------------------------------------------------|---------------------|
|                                                                                                    |                                                                                                    | Think Train 4 Light |
|                                                                                                    | In some second of the second second s |                     |
|                                                                                                    | 900                                                                                                    | 1                   |
|                                                                                                    |                                                                                                    |                     |
|                                                                                                    |                                                                                                    |                     |
|                                                                                                    |                                                                                                    |                     |

#### 

O altă variantă este de a da click pe rubrica *Resurse electronice, Platforme de reviste și baze de date bibliografice disponibile,* iar sistemul va afișa lista resurselor disponibile în cadrul consorțiului ANELIS PLUS. Utilizatorii Universității Româno-Americane vor avea acces la resursele *abonate:* 

Proquest, Science Direct, Oxford Journals

Se dă click pe resursa dorită și se intră în interfața de căutare cunoscută.

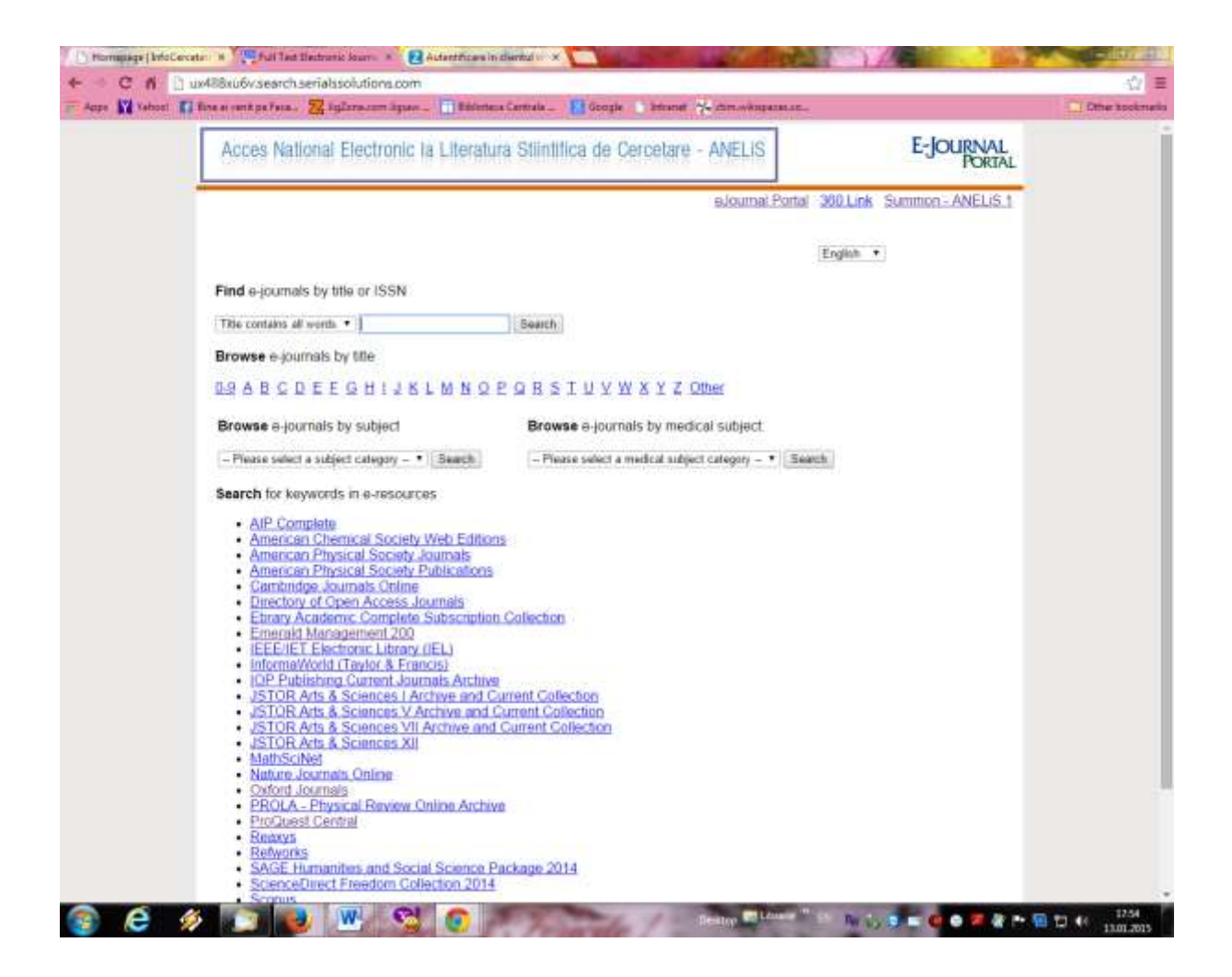